## Répondre aux sélections en vue de partenariats

**Objectif** : les organisations de la société civile (OSC) partenaires peuvent accepter ou refuser une offre de par.

| Étape | Description                             | Action                                                                                                    | Remarques                                                                                                    |  |
|-------|-----------------------------------------|----------------------------------------------------------------------------------------------------|----------------------------------------------------------------------------------------------------|--|
| 1     | Menu « Your<br>applications »           | Pour accéder à la page<br>consacrée aux candidatures<br>que vous avez présentées<br>Cliquez sur « your<br>applications » (1) dans le menu<br>située à gauche.                                                                                                    | <ul> <li>Vous serez dirigé sur l'onglet « Call for expressions of interest »</li> <li>Lorsque vous êtes sélectionné par un organisme des Nations Unies, vous recevez un courriel de notification sur le portail vous indiquant que votre candidature a été retenue.</li> <li>Vous pouvez parcourir les types de candidature qui vous intéressent en cliquant sur les onglets « Call for expression of interest » pour les appels à manifestation d'intérêt, « Unsolicited concept note » pour les candidatures spontanées, « Direct selection » pour les sélections directes (2).</li> <li>Vous pouvez afficher toutes les candidatures pour chacune de ces catégories ainsi que des détails comme le statut de la candidature.</li> </ul> |  |
| 2     | Bouton<br>« Application<br>Id »         | Cliquez sur le bouton<br>« application ID » de l'offre<br>concernée (2) pour accéder aux<br>détails relatif à l'offre de<br>partenariat.                                                                                                    | Vous pouvez rechercher une candidature spécifique en appliquant les filtres disponibles sur la page.<br>Vous serez redirigé sur l'onglet « <i>Overview</i> » .                                                                                                    |  |
| 3     | Onglet<br>« Overview »                  | L'onglet « Overview » vous<br>donne un aperçu du<br>partenariat pour lequel vous<br>avez été sélectionné                                                                                                    | <ul> <li>Vous pouvez consulter les Détails du projet sur lequel porte votre sélection, c'est a dire: <ul> <li>le nom du projet ;</li> <li>le(s) coordonnateur(s) du projet/programme ;</li> <li>le pays et la localisation plus précise ;</li> <li>les secteur(s) et domaine(s) de spécialisation ;</li> <li>les organismes des Nations Unies qui ont publié l'appel à manifestation d'intérêt ;</li> <li>les explications sur le projet ;</li> <li>d'autres informations ;</li> <li>les dates importantes (dates de début et de fin estimées).</li> </ul> </li> </ul>                                                                                                    |  |
| 4     | Répondre à<br>l'offre de<br>partenariat | Cliquez sur l'onglet<br>« <i>RESPONSE</i> » (1) pour<br>répondre à l'offre de<br>partenariat<br>Cliquez sur « Yes, l accept »<br><i>pour accepter</i> ou sur « <i>No, l</i><br><i>decline » pour refuser l'offre</i> (2)<br>et confirmez que votre profil<br>est à jour (3) avant d'envoyer<br>votre réponse. | Vous pouvez lire les commentaires formulés au sujet de votre sélection et consulter le<br>résultat de votre candidature.<br>Dans la fenêtre consacrée aux résultats, vous pouvez accepter ou refuser l'offre de<br>partenariat. Cochez la case « I confirm that my profile is up to date » pour<br><i>confirmer que votre profil est à jour</i> .<br>Pour voir et modifier votre profil, cliquez sur <i>« View your profile »</i><br>Cliquez sur <i>«</i> send <i>»</i> pour <i>envoyer votre réponse suite à l'offre de partenariat</i> .                                                                                                    |  |

|  | Vous pourrez modifier votre réponse par la suite en cliquant sur « Change » dans la section « <i>Result »</i> de l'onglet « <i>RESPONSE »</i> . |
|--|----------------------------------------------------------------------------------------------------|
|  |                                                                                                    |
|  |                                                                                                    |
|  |                                                                                                    |
|  |                                                                                                    |
|  |                                                                                                    |

| Étape | Description                   | Action                                                                                                    | Remarques                                                                                                    |
|-------|-------------------------------|----------------------------------------------------------------------------------------------------|----------------------------------------------------------------------------------------------------|
| 1     | Menu « Your<br>applications » | Pour accéder à la page consacrée aux<br>candidatures que vous avez présentées<br>Cliquez sur « your applications » (1) dans le<br>menu située à gauche | <ul> <li>Vous serez dirigé sur l'onglet « Call for expressions of interest »</li> <li>Lorsque vous êtes sélectionné par un organisme des Nations Unies, vous recevez un courriel de notification sur le portail vous indiquant que votre candidature a été retenue.</li> <li>Vous pouvez parcourir les types de candidature qui vous intéressent en cliquant sur les onglets « Call for expression of interest » pour les appels à manifestation d'intérêt , « Unsolicited concept note » pour les candidatures spontanées, « Direct selection » pour les sélections directes (2).</li> <li>Vous pouvez afficher toutes les candidatures pour chacune de ces catégories ainsi que des détails comme le statut</li> </ul> |
|       |                               |                                                                                                    | de la candidature.<br>Vous pouvez rechercher une candidature spécifique en appliquant les filtres disponibles sur la page.                                                                                                    |
| 2     | Bouton                        | Cliquez sur le bouton « application ID » de                                                                                                    | Vous serez redirigé sur l'onglet «Overview ».                                                                                                    |
|       | « Application                 | l'offre concernée (2) pour accéder aux détails                                                                                                    |                                                                                                    |
|       | ld »                          | relatif à l'offre de partenariat                                                                                                    |                                                                                                    |

## ÉTAPE 1

| UN           | IPP         |                                                                           |                             | <b>8 </b> ئ                 |
|--------------|-------------|---------------------------------------------------------------------------|-----------------------------|-----------------------------|
| Dash         | nboard<br>s | < Your Applications                                                       | 0                           |                             |
| Your   Appli | ications    | CALLS FOR EXPRESSIONS OF<br>INTEREST UNSOLICITED CONCEPT                  | EPT NOTES DIRECT SELECTIONS |                             |
| Profil       | le          | Search<br>Search                                                          | Country<br>Provide country  | Location<br>Select location |
|              |             | Sector & Area of Specialization<br>Select sector & area of specialization | Agency<br>Choose            |                             |

ÉTAPE 2

CLEAR SEARCH

| Étape | Description          | Action                                                                                                | Remarques                                                                                                    |
|-------|----------------------|----------------------------------------------------------------------------------------------------|----------------------------------------------------------------------------------------------------|
| 3     | Onglet<br>«Overview» | L'onglet « Overview » vous donne un<br>aperçu du partenariat pour lequel<br>vous avez été sélectionné | <ul> <li>Vous pouvez consulter les <i>Détails du projet</i> sur lequel porte votre sélection, c'est à dire : <ul> <li>le nom du projet ;</li> <li>le(s) coordonnateur(s) du projet/programme ;</li> <li>le pays et la localisation plus précise ;</li> <li>les secteur(s) et domaine(s) de spécialisation ;</li> <li>les organismes des Nations Unies qui ont publié l'appel à manifestation d'intérêt ;</li> <li>les explications sur le projet ;</li> <li>d'autres informations ;</li> <li>les dates importantes (dates de début et de fin estimées).</li> </ul> </li> </ul> |

ÉTAPE 3

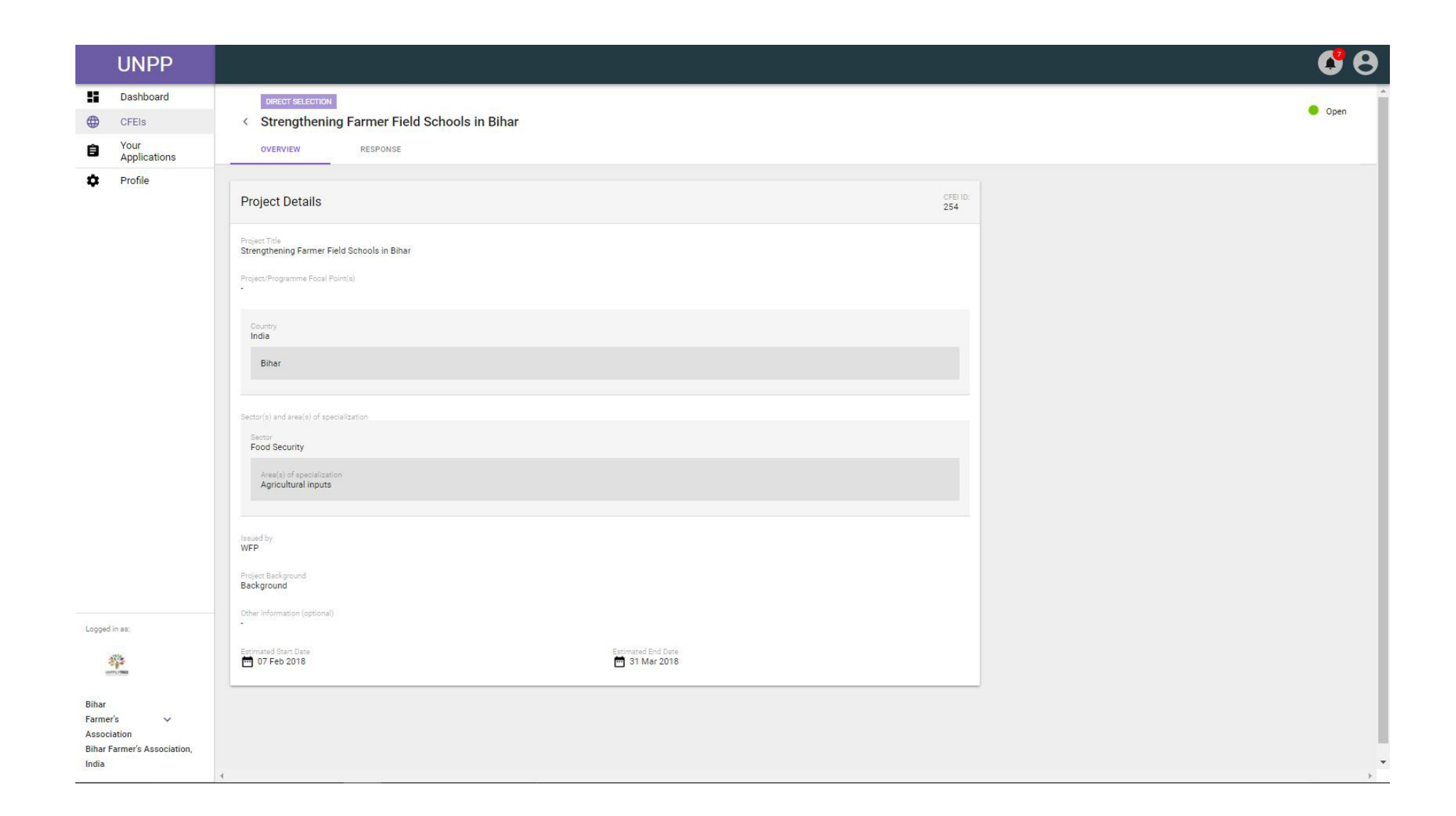

| Étape | Description            | Action                                                                                 | Remarques                                                                                                    |
|-------|------------------------|----------------------------------------------------------------------------------------|----------------------------------------------------------------------------------------------------|
| 4     | Onglet<br>« Response » | Cliquez sur l'onglet « <i>RESPONSE</i> » (1) pour répondre à l'offre de partenariat    | Vous pouvez lire les commentaires formulés au sujet de votre sélection et consulter le résultat de                                  |
|       |                        |                                                                                        | votre candidature.                                                                                                    |
|       |                        | Cliquez sur « Yes, I accept » pour accepter                                            |                                                                                                    |
|       |                        | ou sur « No, I decline » pour refuser<br>I'offre (2) et confirmez que votre profil est | Dans la fenêtre consacrée aux résultats, vous pouvez accepter ou refuser l'offre de partenariat.                                    |
|       |                        | à jour (3) avant d'envoyer votre réponse.                                              | Cochez la case « I confirm that my profile is up to date » pour confirmer que votre profil est à                                    |
|       |                        |                                                                                        | jour.                                                                                                    |
|       |                        |                                                                                        | Pour voir et modifier votre profil, cliquez sur « View your profile »                                                               |
|       |                        |                                                                                        | Cliquez sur « send » pour envoyer votre réponse suite à l'offre de partenariat.                                                     |
|       |                        |                                                                                        | Vous pourrez modifier votre réponse par la suite en cliquant sur « Change » dans la section « Result » de l'onglet<br>« RESPONSE ». |

## 6 8 UNPP Dashboard ÉTAPE 4 DIRECT SELECTION 😑 Open Strengthening Farmer Field Schools in Bihar CFEIs Your Applications Ê OVERVIEW RESPONSE Profile \$ Comments Result Your organization has been identified for a potential partnership No information available yet. via "direct selection". Selection confirmed Decision sent: 09 Feb 2018 Yes, I accept No, I decline I confirm that my profile is up to date ✓ Last profile update: 26 Jan 2018. Not View your sure? profile. 4 SEND